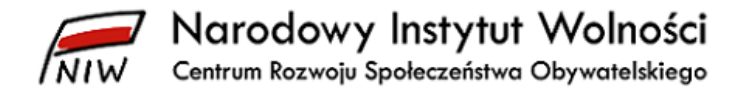

## Instrukcja zamieszczania sprawozdań za 2019 rok w bazie sprawozdań organizacji pożytku publicznego

### Narodowy Instytut Wolności – Centrum Rozwoju Społeczeństwa Obywatelskiego

Warszawa, maj 2020

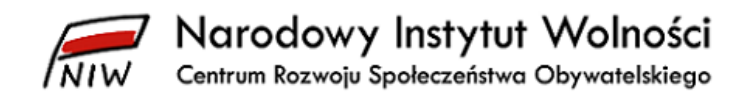

### Spis treści

| 1       | V                    | Wprowadzenie 4    |                                                                                                    |      |
|---------|----------------------|-------------------|----------------------------------------------------------------------------------------------------|------|
| 2       | Wymagania techniczne |                   |                                                                                                    | 5    |
| 2.1 Win |                      |                   | ows 7/8/8.1/10                                                                                     | 5    |
|         | 2                    | .1.1              | Obsługa Windows XP oraz Internet Explorer 8                                                        | 5    |
|         | 2.2                  | Linux             |                                                                                                    | 5    |
|         | 2.3                  | Mac (             | DS X                                                                                               | 5    |
| 3       | В                    | aza spra          | awozdań organizacji pożytku publicznego                                                            | 6    |
| 4       | 4 Okno logowania     |                   |                                                                                                    | 7    |
|         | 4.1                  | Rejes             | tracja użytkownika w bazie                                                                         | 7    |
|         | 4                    | .1.1              | Proces rejestracji                                                                                 | 7    |
|         | 4                    | .1.2              | Aktywacja konta organizacji                                                                        | 9    |
|         | 4.2                  | Logov             | vania do bazy sprawozdań organizacji pożytku publicznego                                           | . 10 |
|         | 4.3                  | Zmiar             | na hasła                                                                                           | . 10 |
| 5       | G                    | iłówna s          | strona bazy sprawozdań organizacji pożytku publicznego                                             | . 12 |
| 6       | Ρ                    | rofil org         | ganizacji                                                                                          | . 13 |
|         | 6.1                  | Dane              | podstawowe                                                                                         | . 13 |
|         | 6                    | .1.1              | Dane rejestrowe                                                                                    | . 13 |
|         | 6                    | .1.2              | Inne dane                                                                                          | . 14 |
|         | 6                    | .1.3              | Adres korespondencyjny                                                                             | . 14 |
|         | 6                    | .1.4              | ROK OBROTOWY                                                                                       | . 15 |
|         | 6.2                  | Zmiar             | na hasła                                                                                           | . 19 |
| 7       | S                    | prawoz            | dania                                                                                              | . 20 |
|         | 7.1                  | Wype              | łnienie/Przeglądanie                                                                               | . 20 |
|         | 7                    | .1.1              | Elementy okna                                                                                      | . 20 |
|         | 7                    | .1.2              | Wypełnienie/przeglądanie dokumentu                                                                 | . 21 |
|         | 7.2                  | Wery              | fikacja                                                                                            | . 21 |
|         | 7                    | .2.1              | Elementy okna                                                                                      | . 22 |
|         | 7                    | .2.2              | Weryfikacja korelacji dokumentów                                                                   | . 22 |
|         | 7                    | .2.3              | Wysłanie sprawozdań w bazie sprawozdań organizacji pożytku publicznego                             | . 23 |
|         | 7.3<br>orga          | Ogólr<br>anizacii | ne informacje związane z wypełnianiem formularzy dostępnych w bazie sprawozdań pożytku publicznego | . 24 |
|         | 7                    | .3.1              | Wprowadzanie i zapisywanie danych                                                                  | . 24 |

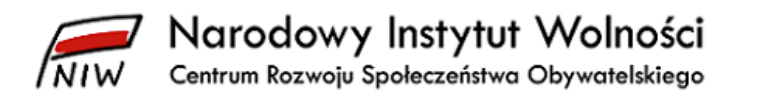

|   | 7.3.2   | Edytowanie wprowadzonych zmian 2 | :5 |
|---|---------|----------------------------------|----|
| 8 | Wyjście |                                  | 6  |

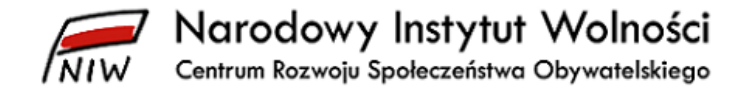

### 1 Wprowadzenie

Zgodnie z art. 23 ust. 6 ustawy z dnia 24 kwietnia 2003 r. o działalności pożytku publicznego i o wolontariacie (j.t. Dz. U. z 2019 r. poz. 668, z późn. zm.) każda organizacja pożytku publicznego zamieszcza zatwierdzone sprawozdanie finansowe oraz sprawozdanie merytoryczne ze swojej działalności w terminie do dnia 15 lipca roku następującego po roku, za który składane są sprawozdania, w *bazie sprawozdań organizacji pożytku publicznego* na stronie Narodowego Instytutu Wolności – Centrum Rozwoju Społeczeństwa Obywatelskiego. **Termin na zamieszczenie sprawozdań za 2019 rok upływa wyjątkowo 15 października 2020 roku**, gdyż został on przedłużony o 3 miesiące rozporządzeniem Przewodniczącego Komitetu do spraw Pożytku Publicznego z dnia 18 maja 2020 r. w sprawie określenia innego terminu w zakresie zamieszczenia przez organizacje pożytku publicznego sprawozdania merytorycznego z działalności i sprawozdania finansowego w roku 2020 (Dz. U. poz. 906) ze względu na epidemię COVID-19.

Gdy organizacja pożytku publicznego posiada **rok obrotowy inny niż kalendarzowy**, sprawozdania za 2019 rok (tj. okres, który rozpoczyna się w 2019 roku, a kończy w 2020 roku) zamieszcza *w bazie sprawozdań organizacji pożytku publicznego* do 30 listopada roku następującego po roku obrotowym – np. jeśli rok obrotowy organizacji trwa od 1 września 2019 roku do 31 sierpnia 2020 roku, to organizacja zamieszcza sprawozdania za 2019 roku **do 30 listopada 2020 roku**.

Do zamieszczenia sprawozdań w *bazie sprawozdań organizacji pożytku publicznego* zobowiązana jest każda organizacja pożytku publicznego, bez względu na to, czy była uprawniona do otrzymania 1% podatku dochodowego od osób fizycznych, czy też nie.

Po raz pierwszy organizacja zamieszcza sprawozdania w *bazie sprawozdań organizacji pożytku publicznego* za cały rok, którym otrzymała status organizacji pożytku publicznego, a po raz ostatni – za rok, w którym ten status utraciła.

*Baza sprawozdań organizacji pożytku publicznego* znajduje się na stronie internetowej www.niw.gov.pl/opp/sprawozdania-opp.

W niniejszej instrukcji szczegółowo opisaliśmy proces zamieszczania sprawozdań za 2019 rok w *bazie sprawozdań organizacji pożytku publicznego*.

W przypadku pytań lub wątpliwości dotyczących zamieszczania sprawozdań prosimy o kontakt z Biurem Organizacji Pożytku Publicznego na adres <u>opp@niw.gov.pl</u> lub na nr tel. 601-901-144 w godz. 08:00–16:00 w dni robocze.

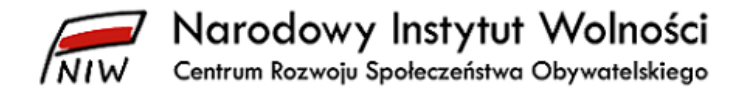

### 2 Wymagania techniczne

Dla prawidłowego korzystania z *bazy sprawozdań organizacji pożytku publicznego* wymagane jest posiadanie zainstalowanej aktualnej przeglądarki internetowej<sup>1</sup>:

### 2.1 Windows 7/8/8.1/10

- 1. Windows Internet Explorer 11 lub nowsza http://windows.microsoft.com/pl-PL/internet-explorer/download-ie
- 2. Mozilla Firefox https://www.mozilla.org/pl/firefox/new
- 3. Google Chrome https://www.google.pl/intl/pl/chrome/

### 2.1.1 Obsługa Windows XP oraz Internet Explorer 8

W związku z wycofaniem w kwietniu 2014 roku przez Microsoft wsparcia technicznego dla systemu Windows XP, a tym samym wsparcia technicznego dla Internet Explorer 8, nie bierzemy odpowiedzialności za nieprawidłowe funkcjonowanie użytkowania *bazy sprawozdań organizacji pożytku publicznego* na platformie Windows XP.

Czytaj więcej: <u>http://www.microsoft.com/pl-pl/windows/business/retiring-xp.aspx</u>

### 2.2 Linux

1. Mozilla Firefox https://www.mozilla.org/pl/firefox/new/

### 2.3 Mac OS X

1. Apple Safari http://www.apple.com/pl/safari/

**UWAGA!** Nie zalecamy korzystania z przeglądarki Microsoft Edge.

Zalecana rozdzielczość wynosi 1280 x 1024 lub większa.

<sup>&</sup>lt;sup>1</sup> Zalecane jest aby zawsze aktualizować system operacyjny oraz przeglądarkę do najnowszej wersji.

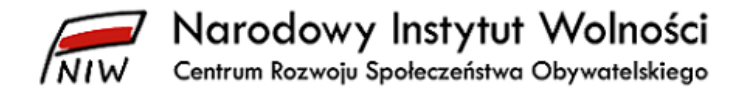

### 3 Baza sprawozdań organizacji pożytku publicznego

*Baza sprawozdań organizacji pożytku publicznego* składa się z następujących modułów:

- 1. Okno logowania
  - a. Rejestracja OPP
  - b. Logowanie
  - c. Zmiana hasła
- 2. Strona główna
- 3. Profil OPP
  - a. Dane podstawowe
  - b. Zmiana hasła
- 4. Sprawozdania
  - a. Informacje podstawowe
  - b. Wypełnienie/Przeglądanie
  - c. Weryfikacja
- 5. Wyloguj

Każdy z wymienionych modułów został omówiony szczegółowo w dalszych rozdziałach.

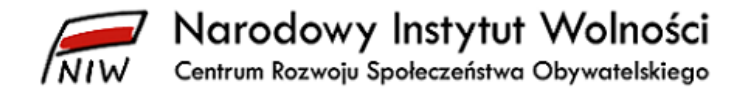

### 4 Okno logowania

Po wejściu na stronę <u>www.niw.gov.pl/opp/sprawozdania-opp</u> i kliknięciu na czerwony prostokąt *zamieszczanie sprawozdań* otworzy się główna strona logowania do *bazy sprawozdań* organizacji pożytku publicznego.

### 4.1 Rejestracja użytkownika w bazie

### 4.1.1 Proces rejestracji

Najważniejszym krokiem, aby móc zamieszczać sprawozdania w *bazie sprawozdań organizacji pożytku publicznego*, jest rejestracja organizacji w tej bazie.

 Na stronie do logowania do *bazy sprawozdań organizacji pożytku publicznego* należy kliknąć na zarejestruj.

| Logowanie                |         |
|--------------------------|---------|
| Login*:                  |         |
| Hasło*:                  |         |
|                          | Zaloguj |
| zarejestruj zmiana hasła |         |

2. Otworzy się wówczas okno Rejestracja organizacji.

| Rejestracja organizacji                        |               |                                                  |
|------------------------------------------------|---------------|--------------------------------------------------|
| Login: *                                       | ×             | Adres do korespondencji inny niż rejestracji?: 🗌 |
| Hasło: *                                       |               |                                                  |
| Potwierdź hasło: *                             |               |                                                  |
| Faks:                                          |               |                                                  |
| Numer telefonu:                                |               |                                                  |
| Adres email biura: *                           |               |                                                  |
| Strona www organizacji:                        |               |                                                  |
| Nr sygnatury akt sprawy sądowej organizacji: * |               |                                                  |
| Rok obrotowy niezgodny z rokiem kalendarzowym: |               |                                                  |
|                                                |               |                                                  |
|                                                | Wyślij Anuluj |                                                  |

- a. Następnie należy wypełnić wszystkie wymagane pola, które są oznaczone \*.
- b. Login: Należy wpisać pełen 10-cyfrowy numer KRS nadany w momencie rejestracji w KRS.
- c. **Hasło:** Hasło powinno być dowolnym ciągiem znaków, będących zarówno cyframi, jak i literami, o minimalnej długości 6 i maksymalnej długości 12 znaków.
- d. **Potwierdź hasło:** Należy ponownie wprowadzić hasło, które zostało wpisane w polu **Hasło**.

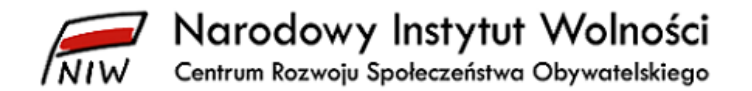

- Adres email biura: Należy wpisać pełny adres poczty elektronicznej organizacji bądź osoby zarządzającej działaniami organizacji.
  UWAGA! Prosimy o niepodawanie prywatnych adresów, gdyż będą one widoczne dla każdego przeglądającego sprawozdania w bazie.
- f. Nr sygnatury akt sprawy sądowej organizacji: Należy wpisać sygnaturę postępowania sądowego, nadającego organizacji status organizacji pożytku publicznego, w następującej postaci: sygnatura właściwego sądu/nr sprawy/rok/liczba kontrolna. Wszystkie elementy sygnatury są przedzielone znakiem "/".

**UWAGA!** Prosimy **nie wpisywać cyfr "0"**, które występują na początku ciągu cyfr. Jednocześnie **należy używać dużych liter i uwzględniać przerwy między znakami** (klawisz "spacja").

#### Przykład: WA.XII NS-REJ.KRS/0545/1/4343

Organizacja wpisuje WA.XII NS-REJ.KRS/545/1/4343, czyli pomijając "0", które znajduje się po ukośniku.

#### Sygnatura właściwego sądu /numer wpisu/rok/liczba kontrolna

W sygnaturze właściwego sądu należy uwzględnić:

- znak "." przed cyfrą rzymską oraz "znak spacji" (przerwę) po cyfrze rzymskiej

- znak "-" oraz znak "." w następującej części sygnatury NS-REJ.KRS

System dopuszcza sygnatury postanowień sądów dotyczących nadania statusu organizacji pożytku publicznego, zmian nazwy i adresu organizacji oraz zmian dotyczących numerów REGON i NIP.

3. Jeżeli dla danej organizacji rok obrotowy jest niezgodny z rokiem kalendarzowym, należy zaznaczyć pole wyboru Rok obrotowy niezgodny z rokiem kalendarzowym. Wówczas w polach Początek roku obrotowego oraz Koniec roku obrotowego należy odpowiednio wybrać miesiąc oraz dzień początku i końca roku obrotowego.

| Rok obrotowy niezgodny z rokiem kalendarzowym: | $\checkmark$                  |
|------------------------------------------------|-------------------------------|
| Początek roku obrotowego:                      | miesiąc dzień<br>Marzec V 1 V |
| Koniec roku obrotowego:                        | miesiąc dzień<br>Luty 🗸 28 🗸  |

4. Jeżeli adres do korespondencji organizacji jest inny niż adres rejestracji, należy zaznaczyć pole wyboru **Adres do korespondencji inny niż rejestracji**. Wówczas należy uzupełnić pola adresu do korespondencji.

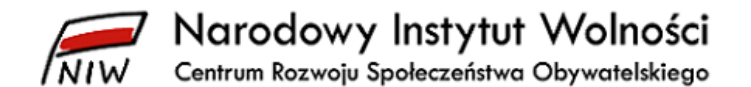

| Adres do korespondencji inny niż rejestracji?: |  |
|------------------------------------------------|--|
| Województwo:                                   |  |
| Powiat:                                        |  |
| Kod pocztowy:                                  |  |
| Miejscowość:                                   |  |
| Ulica:                                         |  |
| Nr domu:                                       |  |
| Nr lokalu:                                     |  |

- 5. Po sprawdzeniu poprawności danych należy kliknąć na przycisk Wyślij.
- 6. Po poprawnym wysłaniu danych do rejestracji pojawi się komunikat:

Konto użytkownika zostało założone. × Wkrótce zostanie wysłany email z linkiem aktywacyjnym. Prosimy o kontakt W przypadku jego braku w ciągu 48 godzin.

### 4.1.2 Aktywacja konta organizacji

Na podane podczas rejestracji organizacji konto poczty elektronicznej zostanie wysłana automatyczna wiadomość z adresu <u>sprawozdania opp@niw.gov.pl</u> o następującej treści:

**Temat:** [NIW] Utworzono nowe konto użytkownika - konieczne aktywacja Szanowni Państwo!

Witamy w internetowej bazie danych sprawozdań organizacji pożytku publicznego prowadzonej przez Narodowy Instytut Wolności – Centrum Rozwoju Społeczeństwa Obywatelskiego.

Konto organizacji w bazie jest obecnie nieaktywne. Aby je aktywować, prosimy kliknąć poniższy link: https://opp.niw.gov.pl/ExternalService.ashx?doactive=69263dff-e6e8-4fd9-a47b-a633b6d4e006&id=1234

Pozdrawiamy

Narodowy Instytut Wolności – Centrum Rozwoju Społeczeństwa Obywatelskiego www.niw.gov.pl www.faceboook.com/narodowyinstytutwolności email: opp@niw.gov.pl

Jeśli wiadomość nie dotarła, prosimy o sprawdzenie pozostałych folderów w skrzynce pocztowej, w tym spamu.

Aby aktywować konto użytkownika, należy kliknąć na podany w wiadomości link.

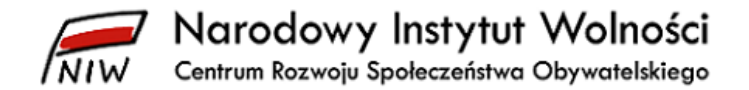

**UWAGA!!!** Jeśli domyślną przeglądarką ustawioną w komputerze jest inna niż Internet Explorer lub Mozilla Firefox, należy skopiować link i wkleić go do jednej z ww. przeglądarek i wcisnąć klawisz **ENTER**.

Po poprawnej aktywacji konta pojawi się komunikat:

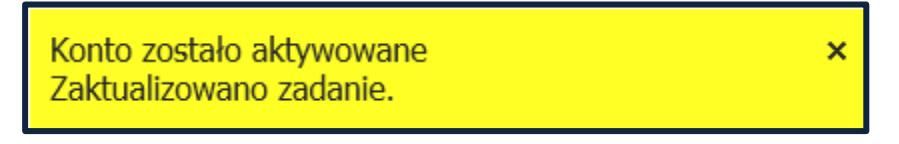

System automatycznie przeniesie użytkownika bezpośrednio do okna logowania do *bazy sprawozdań* organizacji pożytku publicznego.

### 4.2 Logowania do bazy sprawozdań organizacji pożytku publicznego

- 1. W polu Login należy podać 10-cyfrowy numer KRS organizacji.
- 2. W polu Hasło należy wpisać hasło, które zostało wpisane podczas procesu rejestracji.

| Logowanie                |         |
|--------------------------|---------|
| Login*:                  | ×       |
| Hasło*:                  |         |
|                          | Zaloguj |
| zarejestruj zmiana hasła |         |

3. Po wpisaniu danych należy zatwierdzić je przyciskiem Zaloguj.

### 4.3 Zmiana hasła

Jeżeli użytkownik zapomni hasło, istnieje możliwość wygenerowania tymczasowego hasła.

1. Z okna Logowanie należy wybrać zmiana hasła.

| Logowanie                             |         |
|---------------------------------------|---------|
| Login*:                               |         |
| Hasło*:                               |         |
|                                       | Zaloguj |
| zarejestruj <mark>zmiana hasła</mark> |         |

2. Otworzy się okno Generowanie nowego hasła:

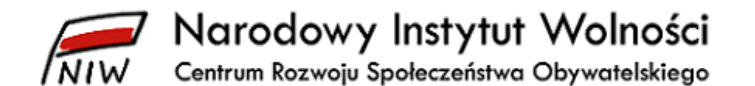

| Generowanie nowego hasła |  |  |  |
|--------------------------|--|--|--|
| 900000001                |  |  |  |
| jan.kowalski@domena.pl   |  |  |  |
|                          |  |  |  |

- 3. W polu login należy wpisać numer KRS, dla którego chcemy uzyskać nowe hasło.
- 4. W polu **Adres email** należy wpisać adres poczty elektronicznej podany podczas rejestracji organizacji.
- 5. Należy potwierdzić przyciskiem Wyślij.
- 6. Użytkownik otrzyma potwierdzenie:

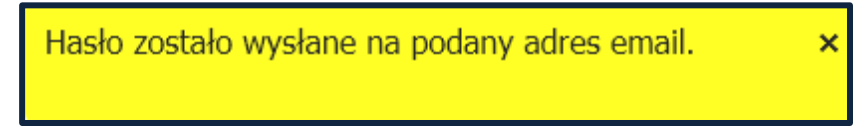

7. Na podany adres poczty elektronicznej zostanie wysłana wiadomość o treści:

**Temat:** [NIW] Wygenerowano nowe hasło Wygenerowano nowe hasło: **VEc[b9e2h** dla loginu **9000000001** 

8. Należy zalogować się do *bazy sprawozdań organizacji pożytku publicznego*, podając nowe wygenerowane hasło.

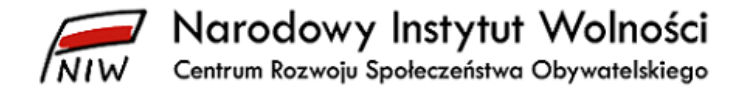

### 5 Główna strona bazy sprawozdań organizacji pożytku publicznego

Po poprawnym zalogowaniu się pojawi się główna strona *bazy sprawozdań organizacji pożytku publicznego*.

| Narodowy Insty<br>NIW Centrum Rozwoju Społeczen | tut Wolności Baza Sprawozdań Organizacji Pożytku Publicznego<br>stwa Obywatelskiego                                                                                                    |
|-------------------------------------------------|----------------------------------------------------------------------------------------------------|
| Strona główna Profil Sprawozdania V             | <b>Wogyj</b> Zalogowany uzyłdzwnik 000000003 werspu 17.4.5.42175                                                                                                    |
|                                                 | WITAMY W BAZIE SPRAWOZDAŃ ORGANIZACJI POŻYTKU PUBLICZNEGO                                                                                                    |
|                                                 | Przed przystapieniem do składania sprawozdań prosimy o zapoznanie się z poniższymi wskazówkamil                                                                                                    |
|                                                 |                                                                                                    |
| KROK 1                                          | . Określ rok obrotowy (okres sprawozdawczy)                                                                                                    |
|                                                 | Profil » Dane podstawowe » ROK OBROTOWY » Wpisz rok » Zatwierdź » Zapisz K <u>alknii tutal</u>                                                                                                    |
|                                                 | UWAGAI Nie wprowadzaj roku obrotowego w Sprawozdania » Informacje podstawowe                                                                                                    |
| KROK 2                                          | . Wybierz rok sprawozdawczy, wskaż kryteria i wybierz dokument do wypełnienia                                                                                                    |
|                                                 | Sprawszdania » Informacje podstawowe <u>Makeni Indal.</u>                                                                                                    |
|                                                 | Aby zmienić rodzaj wypełnianego dokumentu, wybierz Sprawozdania » Wypełnienie/Przeglądanie i dokument do edycji                                                                                                    |
| KROK 3                                          | . Sprawdź poprawność wypełnionych sprawozdań                                                                                                    |
|                                                 | Sprawozdania » Weryfikacja » Weryfikuj <u>Klimi lutai.</u>                                                                                                    |
|                                                 | UWAGAI W przypadku wystąbienia błędów w danym sprawozdaniu popraw wskazane nieprawidłowości i ponownie sprawdź poprawność sprawozdań<br>Dokładnie sprawdź wypełnione sprawozdania, ponieważ po ich wysłaniu nie ma możliwości korekty |
| KROK 4                                          | . Podaj date zatwierdzenia sprawozdania finansowego i wyślij poprawnie zweryfikowane sprawozdania do Narodowego Instytutu Wolności – Centrum Rozwoju Społeczeństwa<br>Obywatelskiego                                                  |
|                                                 | Sprawozdania » Weryfikacja » Wyślij <u>Kilkrii tutal</u>                                                                                                    |
|                                                 | UWAGAI Potwierdzenie zamieszczenia sprawozdań otrzymasz na adres poczty elektronicznej podany przy rejestracji konta w bazie sprawozdań                                                                                               |
|                                                 |                                                                                                    |
|                                                 | W przypadku pytań lub wątpliwości prosimy o kontakt na adres <u>opp@niw.gov.pl</u>                                                                                                    |

Są na niej opisane cztery najważniejsze kroki potrzebne niezbędne do tego, aby organizacja mogła zamieścić sprawozdania w *bazie sprawozdań organizacji pożytku publicznego*.

Prosimy o zapoznanie się z treścią kroków przed przystąpieniem do zamieszczania sprawozdań. Wszystkie kroki szczegółowo omawiamy w następnych punktach tej instrukcji.

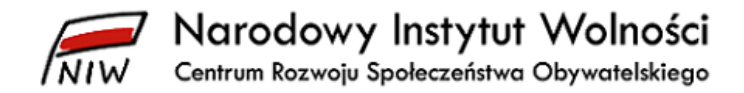

### 6 Profil organizacji

### 6.1 Dane podstawowe

Okno **Dane podstawowe** zawiera cztery zakładki przedstawiające najważniejsze informacje o organizacji.

- 1. Dane rejestrowe
- 2. Inne dane
- 3. Adres korespondencyjny
- 4. ROK OBROTOWY

### 6.1.1 Dane rejestrowe

W zakładce **Dane rejestrowe** widnieją dane rejestrowe organizacji. Dane te przekazuje Ministerstwo Sprawiedliwości Narodowemu Instytutowi Wolności – Centrum Rozwoju Społeczeństwa Obywatelskiego i organizacja nie ma możliwości ich edycji w *bazie sprawozdań organizacji pożytku publicznego organizacja*.

| Dane rejestrowe Inne dane | Adres korespondencyjny ROK OBROTOWY |  |
|---------------------------|-------------------------------------|--|
| Login:                    | 9201411000                          |  |
| Nazwa:                    | OPP TEST                            |  |
| Województwo:              | MAZOWIECKIE                         |  |
| Powiat:                   | M.ST.WARSZAWA                       |  |
| Gmina:                    | M.ST.WARSZAWA                       |  |
| Kod pocztowy:             | 01-445                              |  |
| Poczta:                   | WARSZAWA<br>WARSZAWA<br>CIOŁKA      |  |
| Miejscowość:              |                                     |  |
| Ulica:                    |                                     |  |
| Nr domu:                  | 13                                  |  |
| Nr lokalu:                | 10                                  |  |
| REGON:                    | 92014110000000                      |  |
| Data nadania statusu OPP: | 2015-06-06 🗸                        |  |
| Data utraty statusu OPP:  | ×                                   |  |

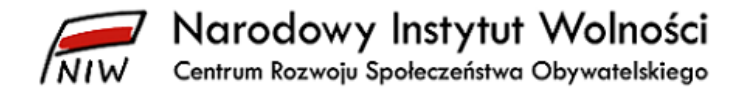

### 6.1.2 Inne dane

W zakładce **Inne dane** pokazane są dane wprowadzone podczas rejestracji organizacji w *bazie sprawozdań organizacji pożytku publicznego*. Organizacja ma możliwość ich edytowania.

| Dane podstawowe                                |                        |  |  |  |  |
|------------------------------------------------|------------------------|--|--|--|--|
| Dane rejestrowe Inne dane Adres korespo        | ndencyjny ROK OBROTOWY |  |  |  |  |
| Faks:<br>Numer telefonu:                       |                        |  |  |  |  |
| Adres email biura*:                            | jan.kowalski@domena.pl |  |  |  |  |
| Strona www organizacji:                        |                        |  |  |  |  |
| Rok obrotowy niezgodny z rokiem kalendarzowym: |                        |  |  |  |  |
|                                                |                        |  |  |  |  |
|                                                |                        |  |  |  |  |
| Zapisz Anuluj                                  |                        |  |  |  |  |

### 6.1.3 Adres korespondencyjny

W zakładce **Adres korespondencyjny** wyświetlony jest adres korespondencyjny organizacji wprowadzony podczas rejestracji organizacji. Organizacja ma możliwość edytowania tych danych.

| Dane rejestrowe    Inne dane    Adres korespondencyjny    ROK OB      Adres do korespondencji inny niż rejestracji?*: | BROTOWY |
|----------------------------------------------------------------------------------------------------|---------|
| Adres do korespondencji inny niż rejestracji?*:                                                                       |         |
| Powiat:<br>Kod pocztowy:<br>Miejscowość:                                                                              |         |
| Kod pocztowy:                                                                                                    |         |
| Miejscowość:                                                                                                    |         |
|                                                                                                    |         |
| Ulica:                                                                                                    |         |
| Nr domu:                                                                                                    |         |
| Nr lokalu:                                                                                                    |         |

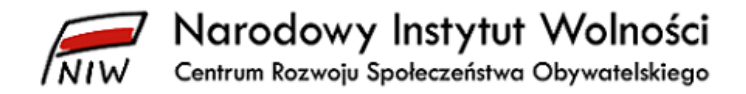

### 6.1.4 ROK OBROTOWY

Zakładka **ROK OBROTOWY** pozwala na zdefiniowanie roku obrotowego, za który organizacja zamieszcza sprawozdania.

| Dane rejestrowe                    | Inne dane Adres koresp   | ondencyjny    | ROK OBROTOWY |                   |  |  |
|------------------------------------|--------------------------|---------------|--------------|-------------------|--|--|
| 🗿 Wpisz rok                        | O Wpisz rok              |               |              |                   |  |  |
| Rok obrotowy                       | Początek roku obrotowego | Koniec roku o | brotowego Da | ita wpisu         |  |  |
| 2018                               | 2018-01-01               | 2018-12-31    | 20           | 20-03-05 08:26:58 |  |  |
| 2017                               | 2017-01-01               | 2017-12-31    | 20           | 20-03-05 08:26:41 |  |  |
| 2016                               | 2016-01-01               | 2016-12-31    | 20           | 18-11-15 10:36:31 |  |  |
| 2015                               | 2015-01-31               | 2015-12-31    | 20           | 18-11-14 12:15:22 |  |  |
| 2014                               | 2014-01-01               | 2014-12-31    | 20           | 19-06-04 15:19:44 |  |  |
| 2013                               | 2013-01-01               | 2013-12-31    | 20           | 18-03-27 10:42:00 |  |  |
| 2012                               | 2012-01-01               | 2012-04-03    | 20           | 19-05-08 12:29:59 |  |  |
| 2011                               | 2011-01-01               | 2011-12-31    | 20           | 12-05-24 09:33:40 |  |  |
| 2010                               | 2010-01-01               | 2010-12-31    | 20           | 12-05-25 08:31:46 |  |  |
| 2009                               | 2009-01-01               | 2009-12-31    | 20           | 12-05-30 08:34:33 |  |  |
| Page 1 of 3 (21 items) < [1] 2 3 > |                          |               |              |                   |  |  |
|                                    |                          |               |              |                   |  |  |
| Zapisz Anuluj                      |                          |               |              |                   |  |  |

**UWAGA!** Jest to najważniejszy krok (**KROK 1**). Bez zdefiniowanego roku obrotowego baza sprawozdań organizacji pożytku publicznego nie pozwoli na wypełnienie sprawozdań.

#### 6.1.4.1 Definicja roku obrotowego

1. Aby zdefiniować nowy rok obrotowy, za który organizacja będzie zamieszczała sprawozdania, należy wybrać przycisk **Wpisz rok**.

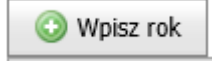

2. W polu **Rok obrotowy** należy wpisać rok obrotowy, za który organizacja zamieszcza sprawozdania, oraz zatwierdzić klawiszem **ENTER**.

Pola Początek roku obrotowego oraz Koniec roku obrotowego wypełnią się automatycznie.

**UWAGA!** Prosimy o sprawdzenie, czy zostały podane właściwe daty początku i zakończenia roku obrotowego.

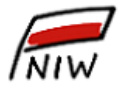

Narodowy Instytut Wolności Centrum Rozwoju Społeczeństwa Obywatelskiego

| Dale abertaure                                                                                                    | De creately velocie abreatering of | Kaniaa maluu ahmatauwaa              | Data uniou                    |  |  |
|----------------------------------------------------------------------------------------------------|------------------------------------|--------------------------------------|-------------------------------|--|--|
| KOK ODFOTOWY                                                                                                    | Początek roku obrotowego           | Koniec roku obrotowego               | Data wpisu                    |  |  |
| Prosimy o dokładne wpisanie roku obrotowego oraz określenie daty jego rozpoczęcia i zakończenia.<br>UWAGA! Po zapisaniu danych dotyczących roku obrotowego NIE MA MOŻLIWOŚCI ICH ZMIANY! |                                    |                                      |                               |  |  |
| W przypadku koniecznos                                                                                                    | ści dokonania korekty wprowadzone  | go roku obrotowego prosimy o kontakt | e-mail: <u>opp@niw.gov.pl</u> |  |  |
| Rok obrotowy:                                                                                                    | 2019                               | Początek roku obrotowego: 20         | 019-01-01                     |  |  |
| Koniec roku obrotowe                                                                                                    | ego: 2019-12-31                    | ]                                    |                               |  |  |
|                                                                                                    |                                    |                                      | Zatwierdź Anuluj              |  |  |
| 2018                                                                                                    | 2018-01-01                         | 2018-12-31                           | 2020-03-05 08:26:58           |  |  |
| 2017                                                                                                    | 2017-01-01                         | 2017-12-31                           | 2020-03-05 08:26:41           |  |  |
| 2016                                                                                                    | 2016-01-01                         | 2016-12-31                           | 2018-11-15 10:36:31           |  |  |
| 2015                                                                                                    | 2015-01-31                         | 2015-12-31                           | 2018-11-14 12:15:22           |  |  |
| 2014                                                                                                    | 2014-01-01                         | 2014-12-31                           | 2019-06-04 15:19:44           |  |  |
| 2013                                                                                                    | 2013-01-01                         | 2013-12-31                           | 2018-03-27 10:42:00           |  |  |
| 2012                                                                                                    | 2012-01-01                         | 2012-04-03                           | 2019-05-08 12:29:59           |  |  |
| 2011                                                                                                    | 2011-01-01                         | 2011-12-31                           | 2012-05-24 09:33:40           |  |  |
| 2010                                                                                                    | 2010-01-01                         | 2010-12-31                           | 2012-05-25 08:31:46           |  |  |
| 2009                                                                                                    | 2009-01-01                         | 2009-12-31                           | 2012-05-30 08:34:33           |  |  |
| Page 1 of 3 (21 items) < [1] 2 3 >                                                                                                    |                                    |                                      |                               |  |  |

3. Następnie należy zatwierdzić wprowadzony rok obrotowy przyciskiem Zatwierdź.

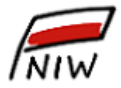

Narodowy Instytut Wolności

Centrum Rozwoju Społeczeństwa Obywatelskiego

| Dan | ne rejestrowe                                                                                                    | Inne    | dane      | Adres korespondencyjny    | ROK OBROTOWY                        |                               |
|-----|----------------------------------------------------------------------------------------------------|---------|-----------|---------------------------|-------------------------------------|-------------------------------|
| 6   | 🕑 Wpisz rok                                                                                                    |         |           |                           |                                     |                               |
| Ro  | k obrotowy                                                                                                    |         | Początek  | roku obrotowego           | Koniec roku obrotowego              | Data wpisu                    |
| Pr  | Prosimy o dokładne wpisanie roku obrotowego oraz określenie daty jego rozpoczęcia i zakończenia.<br>UWAGA! Po zapisaniu danych dotyczących roku obrotowego NIE MA MOŻLIWOŚCI ICH ZMIANY! |         |           |                           |                                     |                               |
| w   | / przypadku konie                                                                                                    | ecznośc | ci dokona | nia korekty wprowadzonego | o roku obrotowego prosimy o kontakt | e-mail: <u>opp@niw.gov.pl</u> |
|     | Rok obrotowy:                                                                                                    |         | 2019      | )                         | Początek roku obrotowego: 20        | 019-01-01                     |
|     | Koniec roku obro                                                                                                    | otoweg  | jo: 2019  | -12-31                    |                                     |                               |
|     |                                                                                                    |         |           |                           |                                     | Zatwierdź Anuluj              |
|     | 2                                                                                                    | 2018    | 2018-01-  | ·01                       | 2018-12-31                          | 2020-03-05 08:26:58           |
|     | 2                                                                                                    | 2017    | 2017-01-  | -01                       | 2017-12-31                          | 2020-03-05 08:26:41           |
|     | 2                                                                                                    | 2016    | 2016-01-  | -01                       | 2016-12-31                          | 2018-11-15 10:36:31           |
|     | 2                                                                                                    | 2015    | 2015-01-  | -31                       | 2015-12-31                          | 2018-11-14 12:15:22           |
|     | 2                                                                                                    | 2014    | 2014-01-  | -01                       | 2014-12-31                          | 2019-06-04 15:19:44           |
|     | 2                                                                                                    | 2013    | 2013-01-  | -01                       | 2013-12-31                          | 2018-03-27 10:42:00           |
|     | 2                                                                                                    | 2012    | 2012-01-  | -01                       | 2012-04-03                          | 2019-05-08 12:29:59           |
|     | 2                                                                                                    | 2011    | 2011-01-  | -01                       | 2011-12-31                          | 2012-05-24 09:33:40           |
|     | 2                                                                                                    | 2010    | 2010-01-  | -01                       | 2010-12-31                          | 2012-05-25 08:31:46           |
|     | 2                                                                                                    | 2009    | 2009-01-  | -01                       | 2009-12-31                          | 2012-05-30 08:34:33           |
| Pa  | Page 1 of 3 (21 items) < [1] 2 3 >                                                                                                    |         |           |                           |                                     |                               |
| Z   | Zapisz Anuluj                                                                                                    |         |           |                           |                                     |                               |

 Ostatnim krokiem jest zapisanie definicji roku obrotowego w bazie sprawozdań organizacji pożytku publicznego za pomocą przycisku Zapisz.
 <u>UWAGA! Po zapisaniu danych dotyczących roku obrotowego NIE MA MOŻLIWOŚCI ICH</u> ZMIANY!

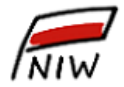

Narodowy Instytut Wolności

Centrum Rozwoju Społeczeństwa Obywatelskiego

| Dane rejestrowe                    | Inne dane    | Adres korespo | ondencyjny  | ROK OBROTOW | /Y                  |
|------------------------------------|--------------|---------------|-------------|-------------|---------------------|
| 🕢 Wpisz rok                        |              |               |             |             |                     |
| Rok obrotowy                       | Początek rok | u obrotowego  | Koniec roku | obrotowego  | Data wpisu          |
| 2018                               | 2018-01-01   |               | 2018-12-31  |             | 2020-03-05 08:26:58 |
| 2017                               | 2017-01-01   |               | 2017-12-31  |             | 2020-03-05 08:26:41 |
| 2016                               | 2016-01-01   |               | 2016-12-31  |             | 2018-11-15 10:36:31 |
| 2015                               | 2015-01-31   |               | 2015-12-31  |             | 2018-11-14 12:15:22 |
| 2014                               | 2014-01-01   |               | 2014-12-31  |             | 2019-06-04 15:19:44 |
| 2013                               | 2013-01-01   |               | 2013-12-31  |             | 2018-03-27 10:42:00 |
| 2012                               | 2012-01-01   |               | 2012-04-03  |             | 2019-05-08 12:29:59 |
| 2011                               | 2011-01-01   |               | 2011-12-31  |             | 2012-05-24 09:33:40 |
| 2010                               | 2010-01-01   |               | 2010-12-31  |             | 2012-05-25 08:31:46 |
| 2009                               | 2009-01-01   |               | 2009-12-31  |             | 2012-05-30 08:34:33 |
| Page 1 of 3 (22 items) < [1] 2 3 > |              |               |             |             |                     |
| Zapisz Anuluj                      |              |               |             |             |                     |

Poprawne zapisanie danych w *bazie sprawozdań organizacji pożytku publicznego* potwierdzone zostanie komunikatem:

| Profil został zapisany poprawnie | × |
|----------------------------------|---|
|                                  |   |

### 6.1.4.2 Powrót do strony głównej

Aby wrócić do strony głównej, należy wybrać przycisk Anuluj. Pojawi się komunikat ostrzegawczy:

| Zamknięcie formularza |                                               |  |  |  |
|-----------------------|-----------------------------------------------|--|--|--|
| Δ                     | Czy jesteś pewien, że zapisałeś dane TAK/NIE? |  |  |  |

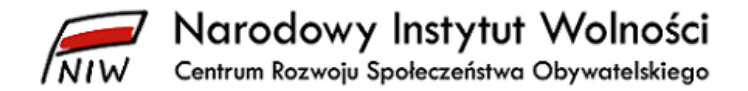

### 6.2 Zmiana hasła

Okno **Zmiana hasła** pozwala na zmianę hasła logowania do *bazy sprawozdań organizacji pożytku publicznego* w dowolnym momencie użytkowania systemu.

1. Należy najpierw podać stare hasło, a następnie nowe hasło oraz ponownie wpisać nowe hasło.

| Zmiana hasła      |              |  |  |  |
|-------------------|--------------|--|--|--|
| Stare hasło*:     | •••••        |  |  |  |
| Hasło*:           | •••••        |  |  |  |
| Potwierdź hasło*: | ••••••       |  |  |  |
|                   | Zmień Anuluj |  |  |  |

- 2. Zmiana hasła należy potwierdzić przyciskiem Zmień.
- 3. Poprawna zmiana hasła zakończy się wyświetleniem komunikatu:

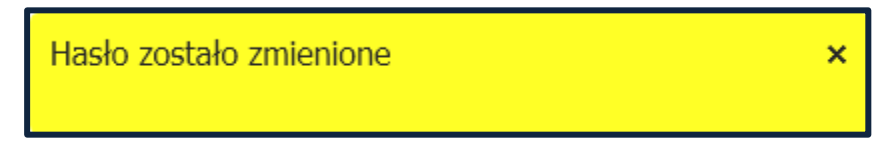

System automatycznie przeniesie użytkownika bezpośrednio do strony głównej.

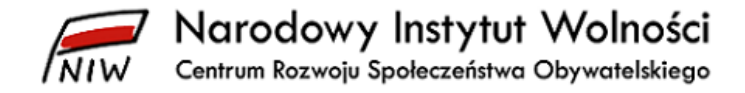

### 7 Sprawozdania

W *bazie sprawozdań organizacji pożytku publicznego* uwzględnione są zmiany wynikające z nowelizacji ustawy z dnia 29 września 1994 r. o rachunkowości (t.j. Dz. U. z 2019 r. poz. 351, z późn. zm.) dotyczące możliwości sporządzania przez organizacje pozarządowe sprawozdania finansowego wg załącznika nr 6 do ww. ustawy. Wzór sprawozdania wg załącznika nr 6 jest dedykowany organizacjom pozarządowym, ale mogą one również sporządzać sprawozdanie wg załącznika nr 1.

Sprawozdanie merytoryczne organizacja sporządza wg wzorów określonych w rozporządzeniu Przewodniczącego Komitetu do spraw Pożytku Publicznego z dnia 24 października 2018 r. w sprawie wzorów rocznego sprawozdania merytorycznego oraz rocznego uproszczonego sprawozdania merytorycznego (Dz. U. poz. 2061).

Organizacja pożytku publicznego, która w roku obrotowym, za który sporządza sprawozdanie finansowe i merytoryczne ze swojej działalności, osiągnęła przychód do 100 000 zł (włącznie) jest zobowiązana do zamieszczenia sprawozdań w formie **uproszczonego** sprawozdania merytorycznego i zatwierdzonego sprawozdania finansowego.

Natomiast w przypadku gdy organizacja osiągnie przychody powyżej 100 000 zł jest zobowiązania do zamieszczenia **pełnego** sprawozdania merytorycznego i zatwierdzonego sprawozdania finansowego.

### 7.1 Wypełnienie/Przeglądanie

Okno Lista dokumentów służy do wyboru poszczególnych dokumentów w celu ich edycji lub przeglądania.

### 7.1.1 Elementy okna

#### 7.1.1.1 Filtry

W górnej części okna znajdują się trzy pola wyboru do filtrowania danych.

- a) Rok obrotowy
- b) Rodzaj sprawozdania
- c) Status

W celu wyszukania pożądanych dokumentów należy odpowiednio ustawić pola filtru i zatwierdzić kryteria wyszukania przyciskiem **Szukaj**.

### 7.1.1.2 Tabela

Tabela dokumentów zawiera następujące kolumny:

- a) **Id** numer identyfikacyjny dokumentu
- b) Rok rok obrotowy, dla którego dany dokument został wygenerowany
- c) **Rodzaj** nazwa (rodzaj) dokumentu
- d) Status wypełnianych dokumentów

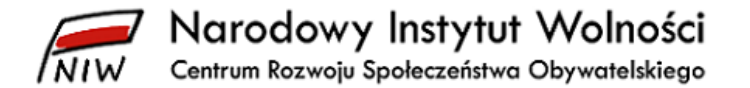

- e) Data utworzenia data utworzenia dokumentu w *bazie sprawozdań organizacji pożytku publicznego*
- f) Data modyfikacji data, kiedy dokument był ostatni raz modyfikowany (zapisywany w bazie sprawozdań organizacji pożytku publicznego
- g) Data wysłania data wysłania dokumentu do NIW-CRSO

#### 7.1.1.3 Statusy dokumentów

Dokumenty mogą mieć cztery różne statusy:

- a) niewypełnione/w trakcie dokument nie został wypełniony lub nie został zweryfikowany
- b) do poprawy dokumenty zawierające błędy korelacji
- c) poprawne dokumenty zweryfikowane i gotowe do wysłania do NIW-CRSO
- wysłane do NIW dokumenty zostały zamieszczone w bazie sprawozdań organizacji pożytku publicznego

### 7.1.2 Wypełnienie/przeglądanie dokumentu

W celu wypełnienia lub przeglądania danego dokumentu należy kliknąć na nazwę danego dokumentu.

#### 7.1.2.1 Zapisz

Aby zapisać zmiany wprowadzone w dokumencie, należy wybrać przycisk **Zapisz**. Poprawne zapisanie danych w *bazie sprawozdań organizacji pożytku publicznego* potwierdzone jest komunikatem:

×

Dokument został zapisany poprawnie

#### 7.1.2.2 Wyjdź

Aby wrócić do okna **Lista dokumentów**, należy wybrać przycisk **Wyjdź**. Pojawi się komunikat ostrzegawczy:

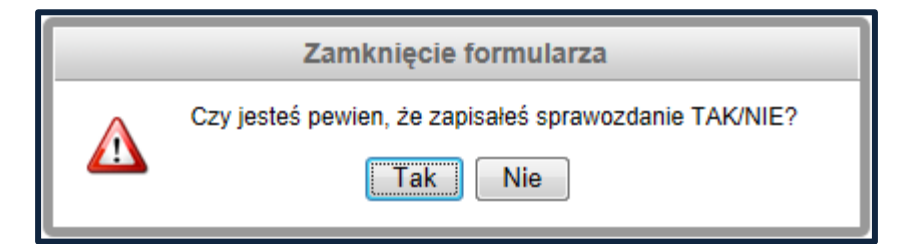

### 7.2 Weryfikacja

Okno Lista dokumentów przeznaczonych do wysłania do Narodowego Instytutu Wolności służy do weryfikacji korelacji zestawu dokumentów (weryfikacja zgodności wprowadzonych danych w sprawozdaniach merytorycznym i finansowym) oraz ich zamieszczenia w *bazie sprawozdań organizacji pożytku publicznego*.

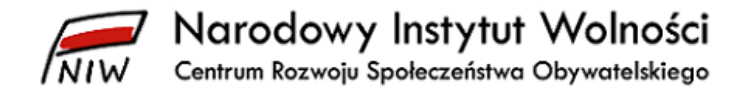

### 7.2.1 Elementy okna

### 7.2.1.1 Filtry

W górnej części okna znajdują się pole wyboru do filtrowania danych ze względu na rok obrotowy.

W celu wyszukania pożądanych dokumentów należy odpowiednio ustawić pole filtru i zatwierdzić kryteria wyszukania przyciskiem **Szukaj**.

### 7.2.1.2 Tabela

Tabela dokumentów zawiera następujące kolumny:

- a) **Id** numer identyfikacyjny dokumentu
- b) Rok rok obrachunkowy, dla którego dany dokument został wygenerowany
- c) Rodzaj nazwa (rodzaj) dokumentu
- d) **Status** wypełnianych dokumentów
- e) Data utworzenia data utworzenia dokumentu w *bazie sprawozdań organizacji pożytku publicznego*
- f) Data modyfikacji data, kiedy dokument był ostatni raz modyfikowany (zapisywany w bazie sprawozdań organizacji pożytku publicznego)
- g) Data wysłania data zamieszczenia dokumentu w bazie sprawozdań organizacji pożytku publicznego

#### 7.2.1.3 Data zatwierdzenia sprawozdania finansowego przez właściwy organ organizacji

Pole **Data zatwierdzenia sprawozdania finansowego przez właściwy organ organizacji** jest polem typu *kalendarz* służącym do wyboru daty zatwierdzenia rocznego sprawozdania finansowego przez właściwy organ organizacji.

UWAGA! Pole trzeba wypełnić przed kliknięciem przycisku Wyślij.

### 7.2.2 Weryfikacja korelacji dokumentów

W celu sprawdzenia poprawności wprowadzonych danych i powiązań pomiędzy poszczególnymi formularzami, należy przeprowadzić weryfikację dokumentów, klikając na przycisk **Weryfikuj**.

#### 7.2.2.1 Błędy w korelacji

1. Jeżeli wystąpią błędy w korelacji, system wyświetli następujący komunikat:

Wystąpiły błędy korelacji.

2. System automatycznie przejdzie do okna **Błędy korelacji**, a status błędnych dokumentów zmieni się na do poprawy.

×

- 3. W oknie błędy korelacji system pokazuje listę dokumentów, które zawierają błędy oraz opis tych błędów.
- 4. Aby wydrukować Błędy korelacji, należy kliknąć na przycisk Drukuj.
- 5. Aby przejść do dokumentu w celu poprawienia błędów, należy kliknąć na link danego dokumentu.
- 6. Należy przejść na odpowiednią zakładkę zawierającą błąd/błędy.

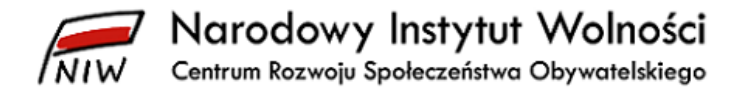

- 7. Po poprawieniu błędów należy pamiętać, aby zapisać dokument przez wyjściem z formularza.
- 8. Powtarzamy krok **Weryfikacji korelacji dokumentów** tyle razy, aż system poinformuje o braku błędów korelacji.
- 9. Aby wyjść z okna **Błędy korelacji**, należy wybrać przycisk **OK**. System automatycznie powróci do okna **Lista dokumentów przeznaczonych do wysłania do Narodowego Instytutu Wolności**.

#### 7.2.2.2 Poprawna weryfikacja korelacji

Jeśli wszystkie dokumenty zostaną poprawnie zweryfikowane pod względem korelacji, system wyświetli poniższy komunikat oraz status wszystkich dokumentów zmieni się na poprawne:

Dokumenty zostały zweryfikowane bez błędów. Możesz wysłać sprawozdanie do Narodowego Instytutu Wolności.

Zgodnie z komunikatem, można wysłać sprawozdania do Narodowego Instytutu Wolności.

W oknie Lista dokumentów przeznaczonych do wysłania do Narodowego Instytutu Wolności przycisk Wyślij zostanie uaktywniony.

### 7.2.3 Wysłanie sprawozdań w bazie sprawozdań organizacji pożytku publicznego

 Wysłanie dokumentów w *bazie sprawozdań organizacji pożytku publicznego* na przycisk Wyślij.

**UWAGA!!!** Przed wysłaniem dokumentów do NIW-CRSO musi być wprowadzona **Data** zatwierdzenia.

2. Pojawi się komunikat ostrzegawczy:

|   | Wysłanie dokumentów do NIW                                                                                                    |  |  |  |  |
|---|----------------------------------------------------------------------------------------------------|--|--|--|--|
| Δ | Po wysłaniu sprawozdań do Narodowego Instytutu Wolności - Centrum Rozwoju Społeczeństwa<br>Obywatelskiego nie będzie możliwości dokonywania w nich zmian. |  |  |  |  |
| _ | Czy jesteś pewien, że chcesz wysłać sprawozdania?                                                                                                    |  |  |  |  |
|   | OK Nie                                                                                                    |  |  |  |  |

- 3. Po potwierdzeniu **Tak** pojawi się komunikat potwierdzający poprawną wysyłkę.
- 4. Status wszystkich wysłanych dokumentów zmieni się na wysłane do NIW-CRSO.
- 5. Na zapisane w *bazie sprawozdań organizacji pożytku publicznego* organizacji konto poczty elektronicznej zostanie wysłana wiadomość o treści:

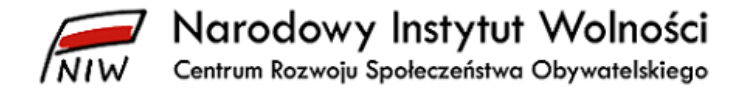

Temat: [Baza sprawozdań OPP] Potwierdzenie zamieszczenia sprawozdań

Szanowni Państwo!

Dziękujemy za zamieszczenie sprawozdania finansowego oraz merytorycznego z działalności Państwa organizacji za 2019 rok w bazie sprawozdań organizacji pożytku publicznego dnia 2020-05-08 09:32:04

Pozdrawiamy

Narodowy Instytut Wolności – Centrum Rozwoju Społeczeństwa Obywatelskiego www.niw.gov.pl www.faceboook.com/narodowyinstytutwolności e-mail: opp@niw.gov.pl

Jeśli jednak organizacja zamieści sprawozdania za 2019 rok po ustawowym terminie, tj. po 15 października 2020 roku (czyli terminie przedłużonym o 3 miesiące rozporządzeniem Przewodniczącego do spraw Pożytku Publicznego ze względu na epidemię COVID-19) albo 30 listopada 2020 roku (gdy jej rok obrotowy jest inny niż kalendarzowy), otrzyma wiadomość o poniższej treści:

Temat: [Baza sprawozdań OPP] Potwierdzenie zamieszczenia sprawozdań

Szanowni Państwo!

Dziękujemy za zamieszczenie sprawozdania finansowego oraz merytorycznego z działalności Państwa organizacji za 2019 rok w bazie sprawozdań organizacji pożytku publicznego dnia 2020-10-25 09:32:04

Z uwagi na zamieszczenie sprawozdań po terminie organizacja nie zostanie uwzględniona w wykazie organizacji pożytku publicznego uprawnionych do otrzymania 1% podatku dochodowego od osób fizycznych **za 2020 rok**.

Pozdrawiamy

Narodowy Instytut Wolności – Centrum Rozwoju Społeczeństwa Obywatelskiego www.niw.gov.pl www.faceboook.com/narodowyinstytutwolnosci e-mail: <u>opp@niw.gov.pl</u>

# 7.3 Ogólne informacje związane z wypełnianiem formularzy dostępnych w bazie sprawozdań organizacji pożytku publicznego

### 7.3.1 Wprowadzanie i zapisywanie danych

#### 7.3.1.1 Limit znaków

Poszczególne pola w formularzach sprawozdań mają określoną liczbę znaków, które minimalnie lub maksymalnie można wprowadzić. Jeśli zostanie wprowadzona mniejsza liczba znaków niż wymagana, podczas weryfikacji dokumentów pojawi się komunikat błędu.

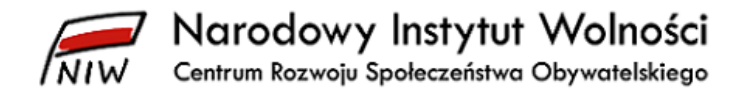

### 7.3.1.2 Wklejanie danych

Nie należy wklejać sformatowanych tabel i sformatowanego tekstu do formularzy, zwłaszcza do *Dodatkowych informacji i objaśnień*, bo może to spowodować zablokowanie się formularza. W przypadku wklejania danych sugerujemy wklejanie niesformatowanego tekstu lub niesformatowanych tabel.

#### 7.3.1.3 Jedna osoba – jedna pozycja

W pkt. I.7 i I.8 sprawozdania merytorycznego należy wpisać dane jednej osoby.

| Imię i nazwisko                                                                                                 | Funkcja |
|----------------------------------------------------------------------------------------------------|---------|
| Imię i nazwisko:    nalezy wpisać dane jednej osoby wraz z    Funkcja:      wpisany do KRS:    pełnioną funkcją |         |
| Następnie klawiszem 📄 organizacja zapisuje wprowadzone dane lub dokonane zmiany.                                |         |
| Przyciskami 💿 🤤 użytkownik dodaje lub usuwa pozycje (osoby) z danego pola:                                      |         |
| rezygnacja z wprowadzonych zmian<br>zapisanie danych                                                            |         |
| Niezależnie od powyższego należy na koniec zapisać wprowadzone dane klawiszem u dołu ekranu.                    | pisz    |
| 7.3.2 Edytowanie wprowadzonych zmian                                                                            |         |
| Klawisze 🖉 💿 🤤 służą odpowiednio do                                                                             |         |
| - edycji już zapisanych danych 🖉                                                                                |         |
| - dodania nowej pozycji 💿                                                                                       |         |
| - usunięcia pozycji wcześniej zapisanej 😑                                                                       |         |

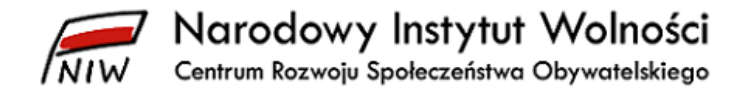

### 8 Wyjście

W celu wyjścia z *bazy sprawozdań organizacji pożytku publicznego* należy z paska menu wybrać opcję menu **Wyloguj**.